# How to set up a payment plan

First, you will need to know how to log in to self-service on <u>www.office.com</u>. If you do not have a user name or password, check your email account for two emails from PCC Admissions. Those emails have your user name and password in them. If you cannot find those emails, call Admissions at 620-450-2122 to have them request that your credentials be sent again.

In addition to knowing how to log in, you will need to know your student ID (also called an external ID that fits the pattern 000-##-####), your balance due for the semester and either a credit/debit card or routing number and bank account for payment.

Now to get started, go to <u>www.office.com</u>. You will sign in with your Pratt email that ends @prattcc.edu and the password that was emailed to you. Complete the multifactor authentication to finish the log in process. Once you get logged in, click on "Apps" on the left side. Your screen will look similar to this.

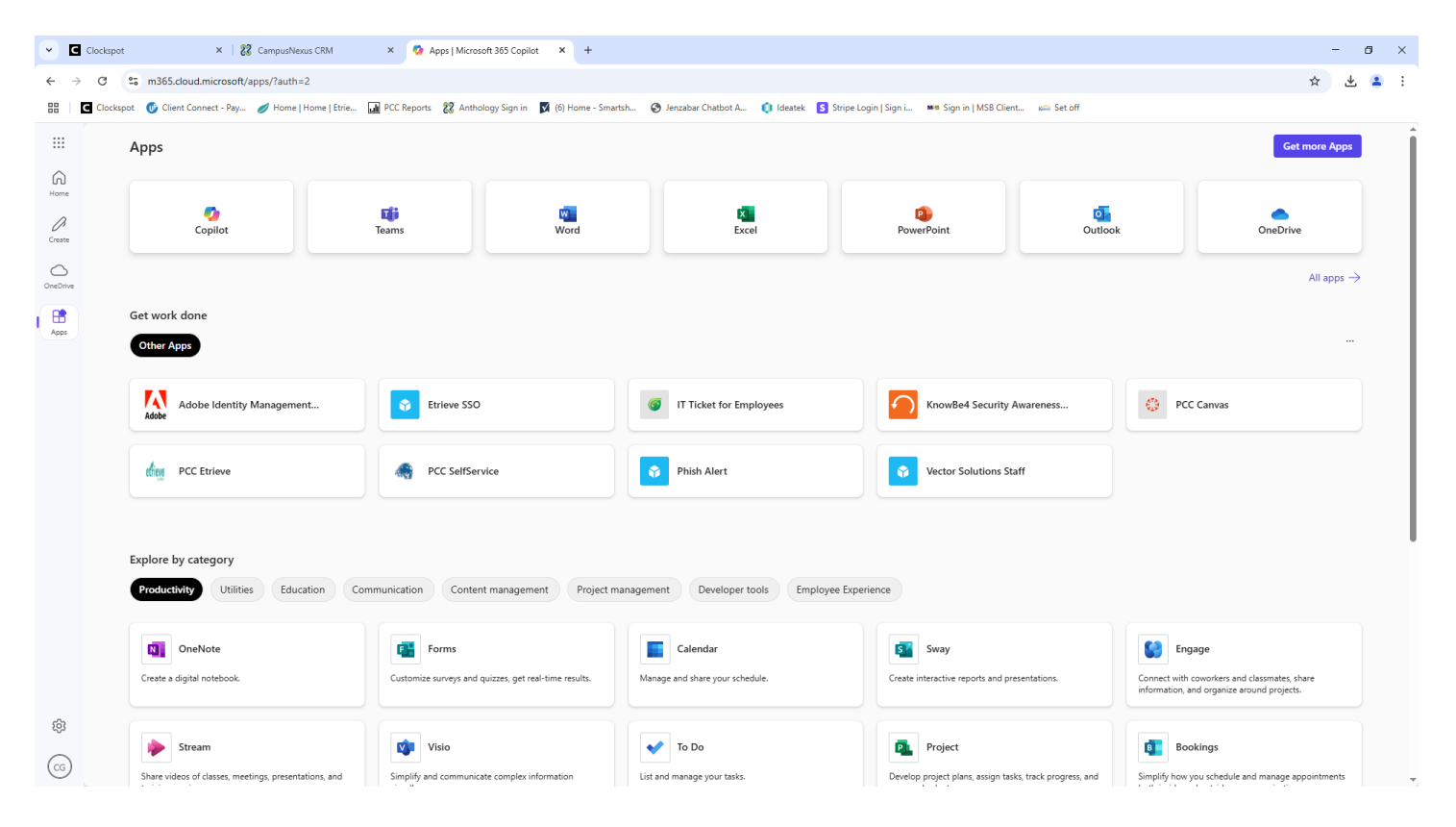

Click on PCC SelfService. The next screen looks like this.

| o - a ×                                                                                                    | 42 Self-Service - Sign In X +     42 Self-Service - Sign In X +     42 Self-Service - Sign In X +                                                                                                    |
|----------------------------------------------------------------------------------------------------|----------------------------------------------------------------------------------------------------|
| Judself John Verlander verlander verland | <ul> <li>C</li> <li>Serieserince practice our over campus serieserince practice our composition of the campus series of the campus series of the cam</li></ul> |
| =                                                                                                    | ADMISSIONS SEARCH                                                                                                    |
| Sign in<br>r Name  It I It I It I It I It I It I It I It                                                                                                    | Sign in<br>User Name                                                                                                    |

PowerCampus® Self-service 9.1.2 - Copyright 1995-2020 Ellucian Company L.P. and its affiliates.

#### Click on Next to continue.

| 4 Self-Service - Sign In x +                                                                                   |                                                                                        | o – a ×                                               |
|----------------------------------------------------------------------------------------------------|----------------------------------------------------------------------------------------|-------------------------------------------------------|
| $\leftrightarrow$ $\rightarrow$ C (a selfservice.prattcc.edu/PowerCampusSelfService/Home/LogIn?ReturnUrl=%2FPo | verCampusSelfService%2F                                                                | 야 ☆ 😩 :                                               |
| 🗰 Apps 👩 Official Payments 🗯 Citrix VDI-in-a-Box 🥒 Etrieve   Content 🧐 OP ACI plan setup I                     | 🔊 CampusNexus CRM 🛛 🔏 Skyline - School Cal 🔗 RightSignature Login 🏾 🏮 User Portal - Ho | ne 📀 how-set-payment 📃 Other bookmarks 🗏 Reading list |
| ADMISSIONS SEARCH                                                                                              |                                                                                        | =                                                     |
|                                                                                                    | Welcome                                                                                |                                                       |
|                                                                                                    | Cherg<br>Use another account                                                           |                                                       |
|                                                                                                    | Password                                                                               | Show                                                  |
|                                                                                                    | 1                                                                                      | SIGN IN                                               |
|                                                                                                    |                                                                                        |                                                       |
|                                                                                                    |                                                                                        |                                                       |
|                                                                                                    |                                                                                        |                                                       |
|                                                                                                    |                                                                                        |                                                       |
|                                                                                                    |                                                                                        |                                                       |
|                                                                                                    |                                                                                        |                                                       |
|                                                                                                    |                                                                                        |                                                       |

PowerCampus® Self-service 9.1.2 - Copyright 1995-2020 Ellucian Company L.P. and its affiliates.

Click on Sign in to continue.

| Apps C Official Payments - Ctrix VDF-in-a-Bax C Etrieve (Content Co OP ACI pla<br>REGISTRATION FINANCES ADMISSIONS CHECKLIST<br>Today's Overview                                                                                                    | n setup 🔞 CamputNexus CRM 🔏 Skyline - School Cal 🛞 RightSigna | ture Login 🐧 User Portal - Home 😵 how-set-payment                             | Cither bookmarks 🔲 Rea |
|----------------------------------------------------------------------------------------------------|---------------------------------------------------------------|-------------------------------------------------------------------------------|------------------------|
| Your Calendar           Image: Colspan="5">Vour Calendar           SU         MO         TU         WE         TH         FR         SA           30         31         1         2         3         4         5           6         7         8         9         10         11         12           13         14         15         10         17         18         19           20         21         22         23         24         25         26           27         28         29         30         1         2         3 | Wednesday, June 16, 2021                                      | Setup. a Payment Plan<br>Pratt Community College Website<br>Order Transcripts |                        |
| 14                                                                                                    |                                                               |                                                                               | 77                     |

PowerCampus® Self-service 9.1.2 - Copyright 1995-2020 Ellucian Company L.P. and its affiliates.

Click on Set up a Payment plan in the box on the right. This opens a new tab which explains the information you need to set up a payment plan.

| ← Steff-Service +Home         X         Ø https://setfiewice.pratticedu/Fo X         +                                                                                                    | • - • ×                        |
|----------------------------------------------------------------------------------------------------|--------------------------------|
| C & selfservice.prattcc.edu/PowerCampusSelfService/paymentplan.html                                                                                                    | * 🔒 :                          |
| 👖 Apps 👩 Official Payments 🗯 Citrix VDI-in-a-Box 🥖 Etrieve   Content 🥝 OP ACI plan setup 🧔 CampusNexus CRM 🐐 Skyline - School Cal 🔗 RightSignature Login 🚺 User Portal - Home 🕤 how-set-payment | Cther bookmarks 🔠 Reading list |

#### In order to set up a payment plan account you will need the following information:

1. Nine-digit system ID as assigned by Pratt Community College (This ID can be obtained by going to your name on the top right of the screen and selecting the Profile and then select Account. 2. Your "Balance Due" (To see this balance select Balance under the Finances tab. Choose the correct semester on the right, under Options. If your account does not show a Balance Due please call the Pratt Community Business Office at 620-450-2134 or 620-450-2143 for assistance.) 3. Payment Information (This can be in the form of a credit card, debit card or checking account. If you will be using a checking account please make sure you have your checking account number and bank routing number.)

Once you have all of the above required information please click "Continue" to be re-directed to ACI Payments. Select Kansas as the State, Pratt Community College as the Payment Entity and Tuition & Fees as the Plan Group.

EduKan Students please select State: "Kansas", Payment Entity: "Pratt Community College", and Plan Group: "PCC EduKan " after clicking "continue" below.

Continue

Click Continue and it will take you to ACI Payments. Here you will begin setting up your plan.

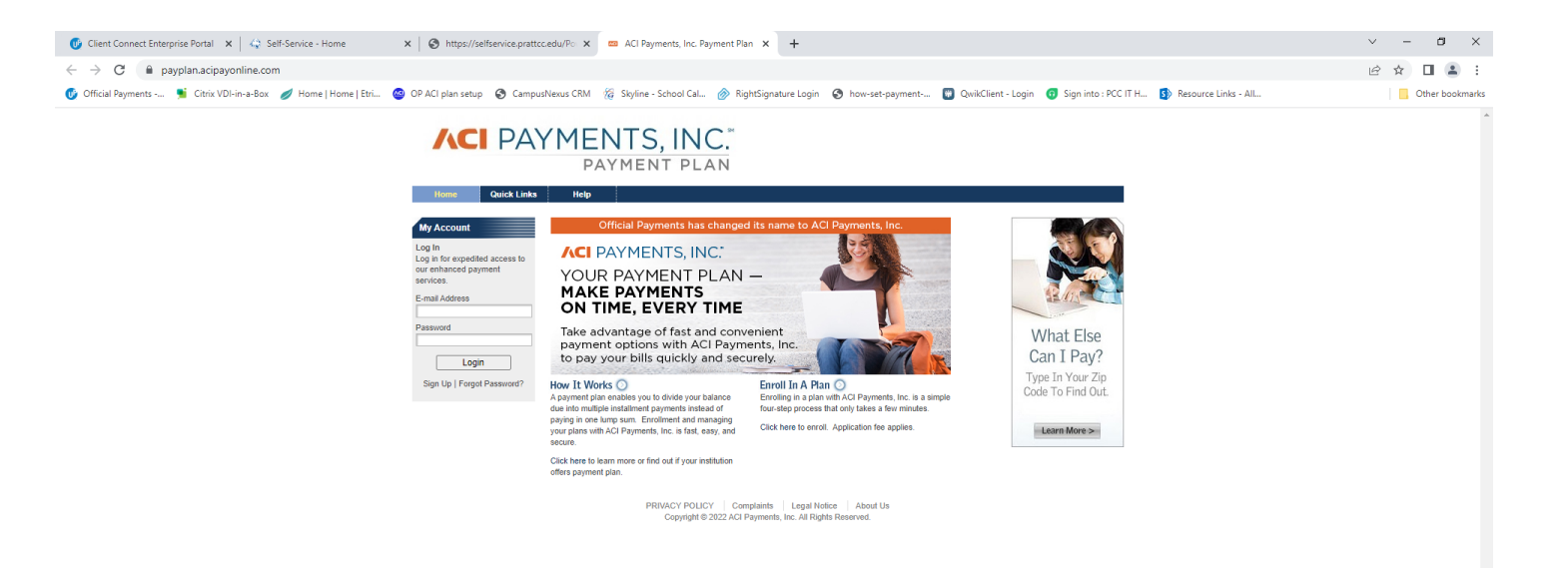

Click on Enroll in a Plan.

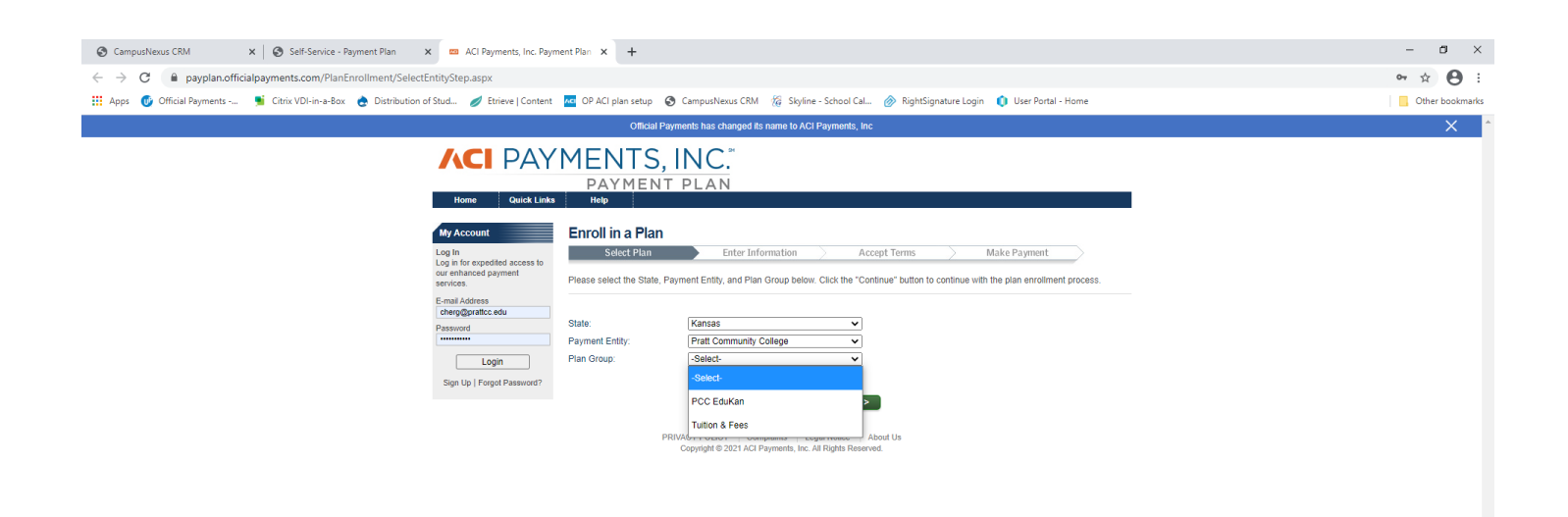

Choose Kansas as the state (no matter where you live), Pratt Community College as the payment entity and either EduKan or Tuition & Fees. If you are only taking EduKan classes, choose EduKan. If you are taking any other classes besides EduKan, choose Tuition & Fees. Click on continue.

No matter which plan group you choose, you will see this screen:

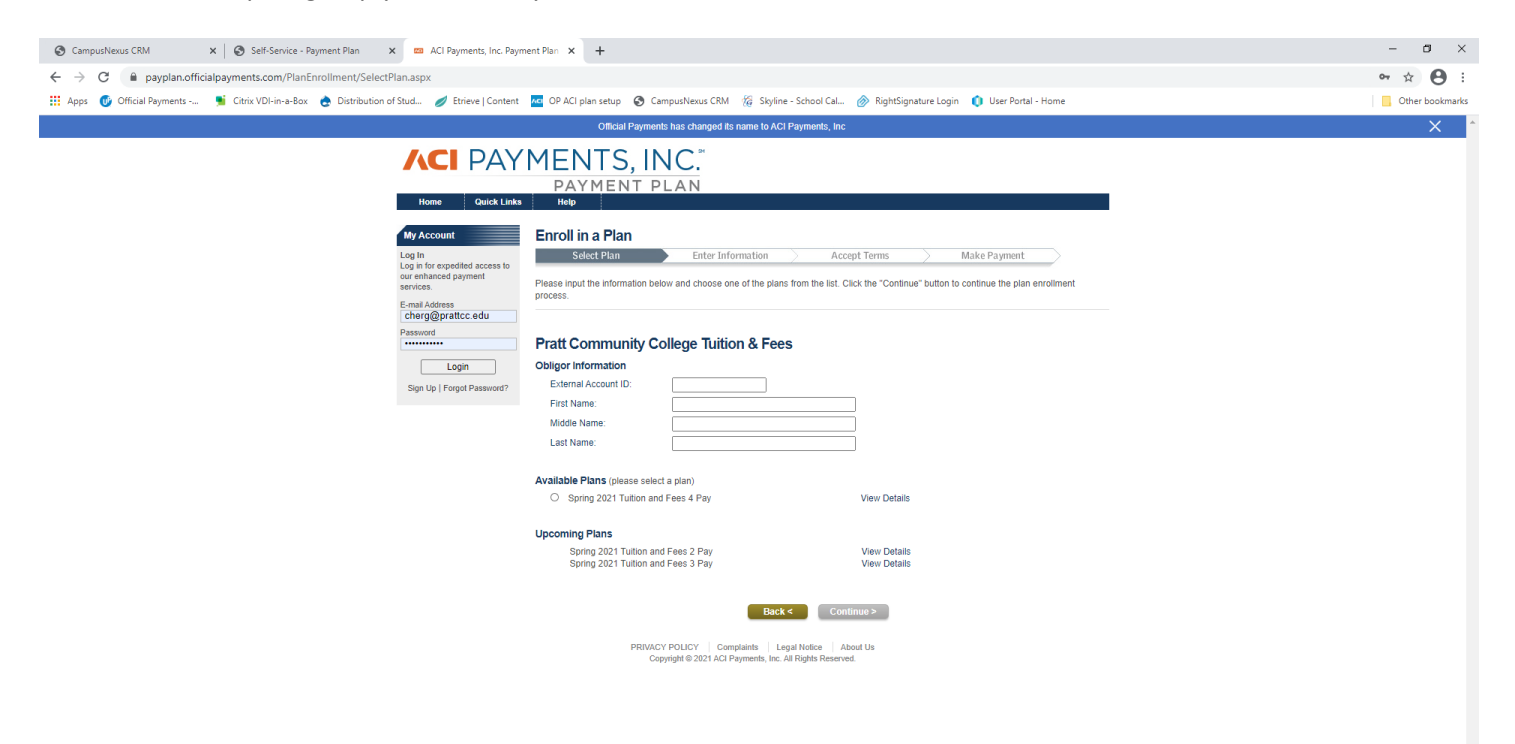

The External Account ID is your student ID from PCC (000#######). Enter the name of the person enrolled at PCC. Choose the correct semester that coincides with the balance due. Click on continue.

The following screen is VERY important. You must enter a dollar amount in the box!

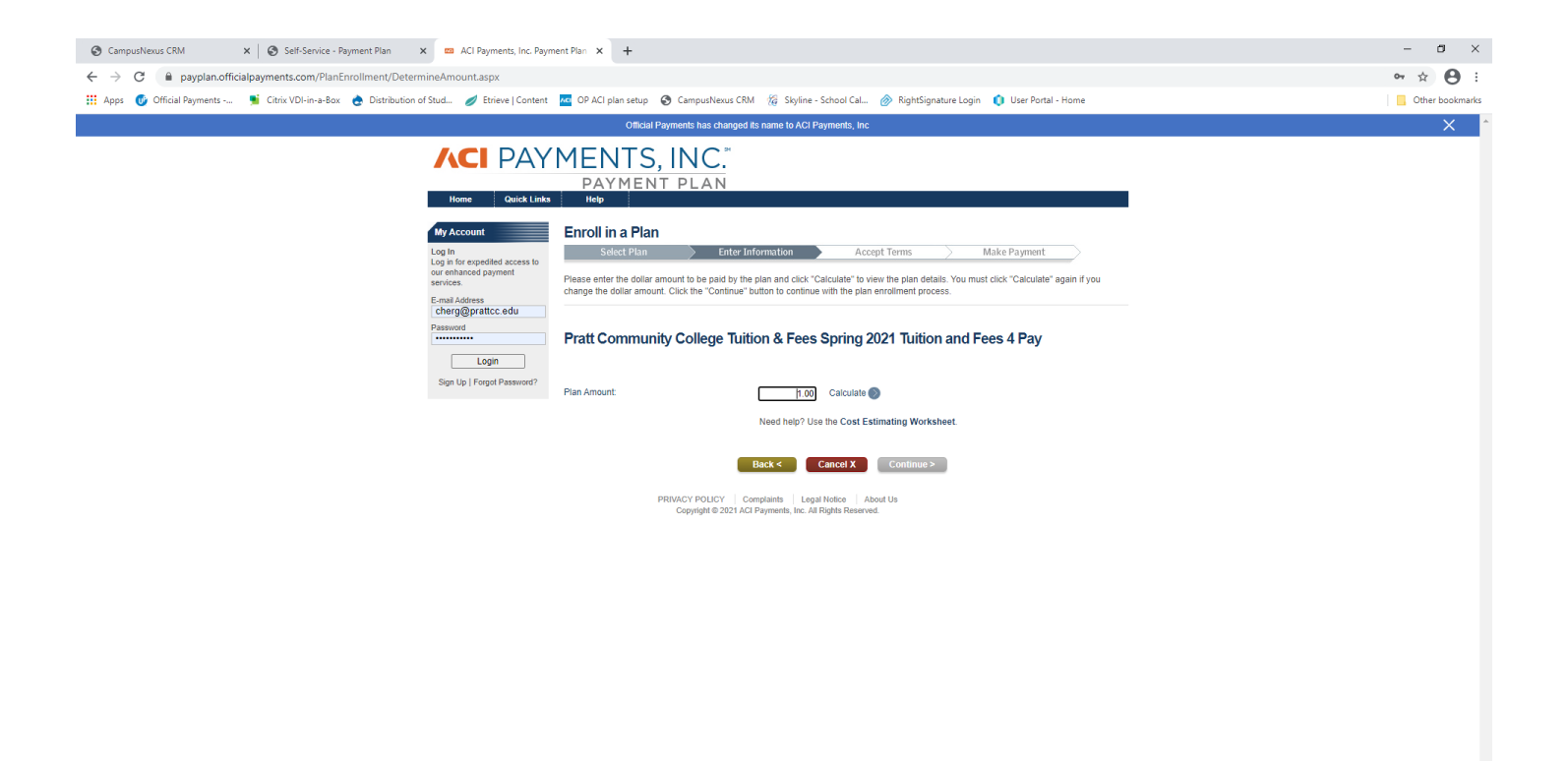

For the plan amount, type over the 1.00 with the balance that the student owes. If you do not enter a number and leave 1.00 in the box, we will be contacting you to fix your payment plan and you will not be allowed into class or the dorms.

| 📀 CampusNexus CRM 🗙 😵 Self-Service - Payment Plan 🗙 📼 ACI Payments, Inc. Paym                                                                                                    | nent Plan × +                                                                                                    |                                                                                                    | - 🛚 ×           |
|----------------------------------------------------------------------------------------------------|----------------------------------------------------------------------------------------------------|----------------------------------------------------------------------------------------------------|-----------------|
| ← → C       payplan.officialpayments.com/PlanEnrollment/DetermineAmount.aspx                                                                                                    |                                                                                                    |                                                                                                    | ☞☆ 😝 :          |
| 🔢 Apps 🐠 Official Payments 👏 Citrix VDI-in-a-Box 🁌 Distribution of Stud 🥖 Etrieve   Content                                                                                                    | 🚾 OP ACI plan setup 🚯 CampusNexus CRM                                                                                                    | 🏀 Skyline - School Cal 🔗 RightSignature Login 🌔 User Portal - Home                                                                                                    | Other bookmarks |
|                                                                                                    | Official Payments has changed its                                                                                                    | name to ACI Payments, Inc                                                                                                    | ×               |
| Home Quick Links                                                                                                    | MENTS, INC.<br>PAYMENT PLAN                                                                                                    |                                                                                                    |                 |
| My Account<br>Log In<br>Log In december of the second second sec | Enroll in a Plan<br>Select Plan Enter Info<br>Please enter the dollar amount to be paid by the p<br>change the dollar amount. Click the "Continue" but<br>Pratt Community College Tuition                | Accept Terms Make Payment     an and cick "Calculate" to view the plan details. You must click "Calculate" again if you on to continue with the plan enrollment process.  n & Fees Spring 2021 Tuition and Fees 4 Pay                                              |                 |
| Sign Up   Forgot Password?                                                                                                    | Plan Amount:                                                                                                    | 2564 20 Calculate                                                                                                    |                 |
|                                                                                                    |                                                                                                    | Need help? Use the Cost Estimating Worksheet.                                                                                                    |                 |
|                                                                                                    | Today's Payment<br>Application Fee (non-refundable)<br>Amount Due Today:                                                                                                    | 835.00<br>\$35.00                                                                                                    |                 |
|                                                                                                    | Installments                                                                                                    |                                                                                                    |                 |
|                                                                                                    | Type<br>Instailment 1 Tuilion & Fees Spring 2021 1 of<br>Instailment 2 Tuition & Fees Spring 2021 2 of<br>Instailment 3 Tuition & Fees Spring 2021 3 of<br>Instailment 4 Tuition & Fees Spring 2021 4 of | Amount         Due Date           4         \$646.05         1/15/2021           4         \$646.05         2/15/2021           4         \$646.05         3/15/2021           4         \$646.05         4/15/2021           4         \$646.05         4/15/2021 |                 |
|                                                                                                    | В                                                                                                    | ck < Cancel X Continue >                                                                                                    |                 |
|                                                                                                    | PRIVACY POLICY Com<br>Copyright © 2021 ACI P                                                                                                    | staists   Legal Holice   About Us<br>ymently, Inc. All Rights Reserved.                                                                                                    |                 |

Enter the amount due and click calculate. Below that you will see the breakdown of your payments. There is always a \$35 application fee due on the same day that you set up the payment plan. Depending on which plan is available, you may also have a down payment due at the same time. You can see the payment amounts and dates. You will be able to adjust the payment dates before you are finished. Click continue.

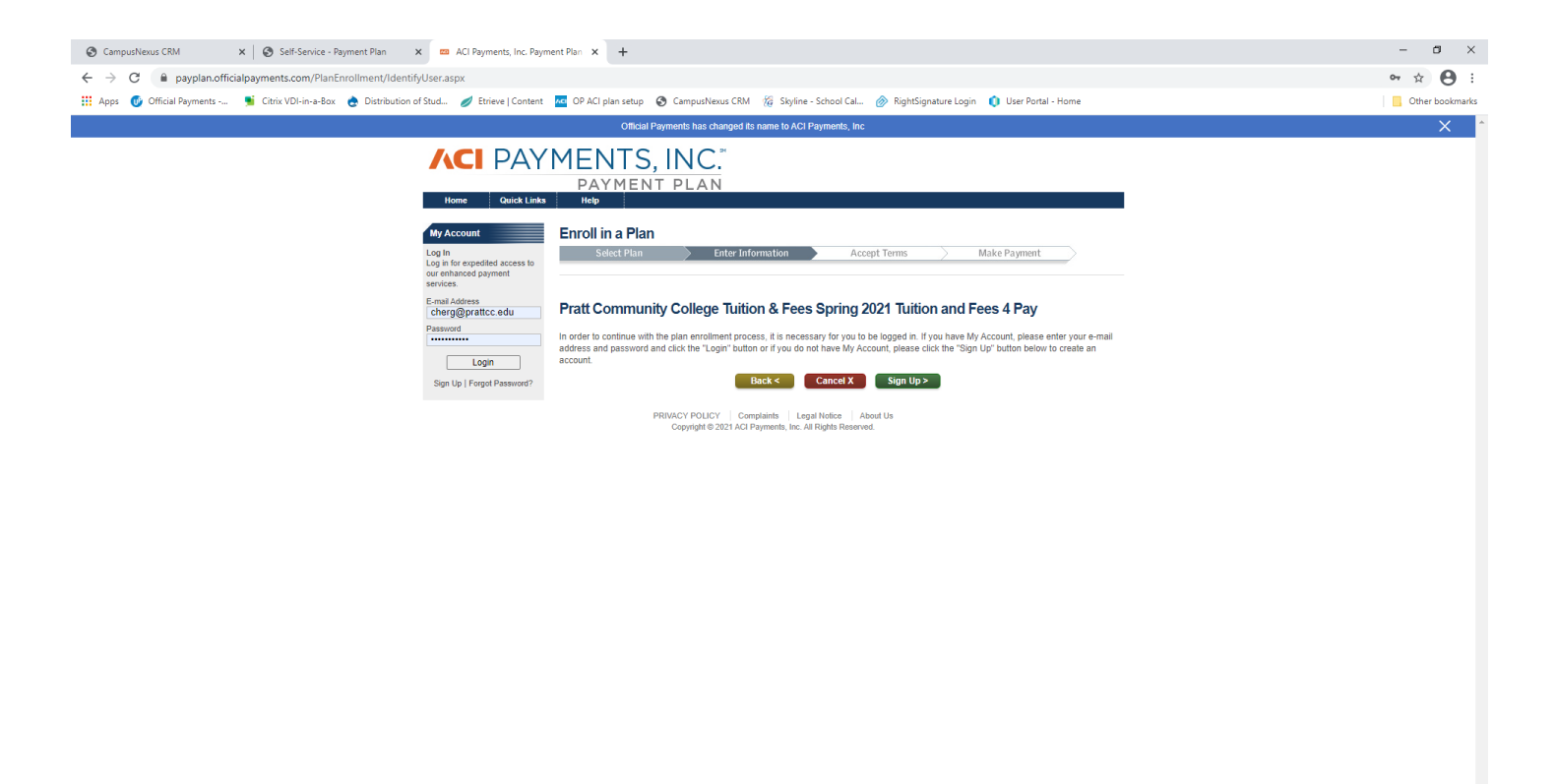

If you have never set up a payment plan through ACI Payments and PCC, click on Sign Up. If you have had a payment plan before, sign in on the left. If you cannot remember your user name or password, you can try to reset it using Forgot Password. Sometimes it works, most of the time it does not. PCC does not have this information on file. If you cannot sign in, you will need to choose sign up and use a different email address. If you have to do that, enter your external ID as (100-##-#####). ACI Payments will not allow a student number to be attached to two emails.

Click sign up (if that is the correct choice for you)...

| 🔇 CampusNexus CRM 🗙 🔇 Self-Service - Payment Plan 🗙 🚥 https://payplan.officialp             | ayments × +                                                                                                    | - a ×                             |
|---------------------------------------------------------------------------------------------|----------------------------------------------------------------------------------------------------|-----------------------------------|
| ← → C  a payplan.officialpayments.com/MyAccount/SignUp.aspx?mode=enroll&ReturnUrl=          | %2fPlanEnrollment%2fAuthenticatedPages%2fPlanAcceptance.aspx                                                                                                    | ∾ ☆ 🖰 :                           |
| 🛗 Apps 🔞 Official Payments 🗯 Citrix VDI-in-a-Box 🁌 Distribution of Stud 🥖 Etrieve   Content | 🚾 OP ACI plan setup 🔇 CampusNexus CRM 🏀 Skyline - School Cal 🔗 RightSignature Login 🌔 U                                                                                                    | ser Portal - Home                 |
|                                                                                             | Official Payments has changed its name to ACI Payments, Inc                                                                                                    | ×                                 |
|                                                                                             | MENTS INC."                                                                                                    |                                   |
|                                                                                             | PAYMENT PLAN                                                                                                    |                                   |
| Home Quick Links                                                                            | Help                                                                                                    |                                   |
| My Account                                                                                  | My Profile                                                                                                    |                                   |
| Log In<br>Log in for expedited access to                                                    | Select Plan Enter Information Accept Terms Akke Pa                                                                                                    | ayment                            |
| our enhanced payment services.                                                              | To continue the enrollment process it is necessary to have an account on the system and be logged in. If you already<br>please login, otherwise fill out the form below to create an account                                                                                                    | y have a user account             |
| E-mail Address<br>cherg@prattcc.edu                                                         |                                                                                                    |                                   |
| Password                                                                                    | PERSONAL INFORMATION                                                                                                    |                                   |
| Login                                                                                       | * First Name:                                                                                                    |                                   |
| Sign.Up.   Forgot Password?                                                                 | Middle Name:                                                                                                    |                                   |
|                                                                                             | Country: United States (US)                                                                                                    |                                   |
|                                                                                             | * Street Address:                                                                                                    |                                   |
|                                                                                             | Building/Apt/Suite:                                                                                                    |                                   |
|                                                                                             | *State/Province: -Select-                                                                                                    |                                   |
|                                                                                             | * Postal Code:                                                                                                    |                                   |
|                                                                                             | Daytime Phone Number:     ( ) - Mabile Phone Number:                                                                                                    |                                   |
|                                                                                             |                                                                                                    |                                   |
|                                                                                             | LOGIN INFORMATION                                                                                                    |                                   |
|                                                                                             | * E-mail Address:                                                                                                    |                                   |
|                                                                                             | * Password:                                                                                                    |                                   |
|                                                                                             | * Password Hint:                                                                                                    |                                   |
|                                                                                             | Challenge Question: What was your childhood nickname?                                                                                                    |                                   |
|                                                                                             | - Crallenge Answer.                                                                                                    |                                   |
|                                                                                             | Download                                                                                                    | d Acrobat Reader                  |
|                                                                                             | ELECTRONIC DELIVERY DISCLOSURE AND CONSENT                                                                                                    |                                   |
|                                                                                             | This Electronic Delivery Disclosure and Consent ("Consent") applies to all Disclosures (as defined below)<br>relating to (a) the Behall Installment Contract you have entered into or are entering into with the Seller named                                                                               |                                   |
| CampusNexus CRM X Self-Service - Payment Plan X https://payplan.officialp                   | ayments × +                                                                                                    | - 0 ×                             |
| ← → C i payplan.officialpayments.com/MyAccount/SignUp.aspx?mode=enroll&ReturnUrl=           | %2fPlanEnrollment%2fAuthenticatedPages%2fPlanAcceptance.aspx                                                                                                    | er 🛠 😝 :                          |
| 🔛 Apps 😈 Utricial Payments 🗯 Citrix VDI-in-a-Box 🕐 Distribution of Stud 🥒 Etheve   Content  | CP ACI plan setup     Campus/vexus CKM % skyline - school Cal     Wightsignature Login     V                                                                                                    | ser Portal - Home Uther bookmanks |
|                                                                                             | Building/Apt/Suite:                                                                                                    |                                   |
|                                                                                             | * Town/City:                                                                                                    |                                   |
|                                                                                             | *Postal Code:                                                                                                    |                                   |
|                                                                                             | * Daytime Phone Number: ()                                                                                                    |                                   |
| Log In                                                                                      |                                                                                                    |                                   |
| Log in for expedited access to<br>our enhanced payment<br>services                          | LOGIN INFORMATION                                                                                                    |                                   |
| E-mail Address                                                                              | * E-mail Address:                                                                                                    |                                   |
| Password                                                                                    | * Password:                                                                                                    |                                   |
|                                                                                             | * Password Hint:                                                                                                    |                                   |
| Sign Up   Forgot Password?                                                                  | * Challenge Question: What was your childhood nickname?                                                                                                    |                                   |
|                                                                                             | * Challenge Answer:                                                                                                    |                                   |
|                                                                                             | Download                                                                                                    | d Acrobat Reader                  |
|                                                                                             | ELECTRONIC DELIVERY DISCLOSURE AND CONSENT                                                                                                    |                                   |
|                                                                                             | This Electronic Delivery Disclosure and Consent ("Consent") applies to all Disclosures (as defined below)<br>relating to (a) the Retail Installment Contract you have entered into or are entering into with the Seller named                                                                               |                                   |
|                                                                                             | in that Retail Installment Contract and (b) those services ("ACI Payments Services") offered by ACI<br>Payments Inc. ("ACI Payments") for which you sign-up. The ACI Payments Services include the payment pla                                                                                              | an                                |
|                                                                                             | service available through this website at payplan.officialpayments.com.                                                                                                    | •                                 |
|                                                                                             | I agree to Electronic Disclosures                                                                                                    | View/Save PDF                     |
|                                                                                             |                                                                                                    | <u>^</u>                          |
|                                                                                             | ORLINE SERVICES AGREEMEN I<br>ACI Payments Inc. and its affiliates provides an online service through which you may new tuition and contain                                                                                                    |                                   |
|                                                                                             | other expenses (collective), "school Expenses" to a university or other school (the "school") in periodic<br>interference of the collective of the college Register of the collective of the school (the school") in periodic                                                                               |                                   |
|                                                                                             | Insumments as used revealed and interview Agreement (the "Service"). This Unline Services Agreement<br>("Services Agreement") provides the terms and conditions of the Service. This Services Agreement is between<br>you and ACI Revealed. The Agreement may be contract the ADI Revealed on the database. | an l                              |
|                                                                                             | you and ACL Payments. This Agreement may be enforced by ACI Payments or its designee.                                                                                                    | ▼<br>Mew/Seve DDE                 |
|                                                                                             | i obree to ma taure or any sources wheaturat                                                                                                    | <u>119/11/2019 1 (21</u>          |
|                                                                                             | Cancel X Save >                                                                                                    |                                   |
|                                                                                             | PRIVACY POLICY Complaints Legal Notice About Us                                                                                                    |                                   |
|                                                                                             | Copyright © 2021 ACI Payments, Inc. All Rights Reserved.                                                                                                    |                                   |

Enter all of the information that is requested. This can either be the student's information or the parent's. When finished, click on both of the "I agree" boxes and the Save button will activated. Click save.

If you log in instead of clicking sign up, you will skip the personal information screen.

The next screen looks like this...

| 📀 CampusNexus CRM 🗙 🔇 Self-Service - Payment Plan 🗙 📼 ACI Payments, Inc. Paym               | ient Plan × +                                                                                                    |                                                                                                    |                                                                                                    | - 8 ×           |
|---------------------------------------------------------------------------------------------|----------------------------------------------------------------------------------------------------|----------------------------------------------------------------------------------------------------|----------------------------------------------------------------------------------------------------|-----------------|
| ← → C ● payplan.officialpayments.com/PlanEnrollment/AuthenticatedPages/PlanAcceptanc        | e.aspx                                                                                                    |                                                                                                    |                                                                                                    | ☆ 🔒 :           |
| 👖 Apps 🛯 Official Payments 📲 Citrix VDI-in-a-Box 🍖 Distribution of Stud 💋 Etrieve   Content | 🚾 OP ACI plan setup 😵 CampusNexus CRM 🌾 S                                                                                                    | Skyline - School Cal 🔗 RightSignature Login  🏮                                                                                                    | User Portal - Home                                                                                           | Other bookmarks |
|                                                                                             | Official Payments has changed its name                                                                                                    | to ACI Payments, Inc                                                                                                    |                                                                                                    | × ^             |
|                                                                                             | MEENTS, INC.<br>Payment Plan<br>Pay<br>Enroll in a Plan<br>Select Plan Inter Informatic<br>Please review and accept the Retail Installment Contract<br>Practic Community College Tuition &<br>Practic Community College Tuition &<br>Inter 1/8/2021<br><u>BUTER</u><br>Buyer's Name (and co-Buyer's Name if applicable)<br>Cher Grower<br>Address:<br>9 dis LSR 61<br>Practic, S 6124<br>Phone Number: 6204502143<br>STUDENTS NAME: dig dig dig<br>This Retail Installment 67224 Context (the "Installment<br>Seller is a university, college or other school. In exchange<br>  accept<br>Seller is a university, college or other school. In exchange<br>  accept | Accept Terms Make f below and click the "Continue" button to continue with the Fees Spring 2021 Tuition and Fees 4 Downlo UMENT CONTRACT  SELLER Name Pratt Control College Address Sa to E Sa E Pratt, KS 67124 Phone Number: 5205722700  Contract") is between the Buyer named above and the mers "failed affords" "us" and 'our" refer to the Seller name ferded affords" "us" and 'our" refer to the Seller name ferded affords" "us" and 'our" refer to the Seller name ferded affords" "us" and 'our" refer to the Seller name ferded affords "us" "us" and 'our" refer to the Seller name ferded affords "us" "us" "us" "us" "us" "us" "us" "u | Payment<br>plan enrollment process.<br>4 Pay<br>ad Acrobat Reader<br>1 Public State<br>Buy<br>Save Print PDF |                 |

Read the term and click on "I Accept" and click continue.

The next screen is Schedule Payments. This is where you add your form of payment and adjust your payment due date if necessary. New users will click on Add; returning users will click on the arrow to see the form of payment used for previous plans.

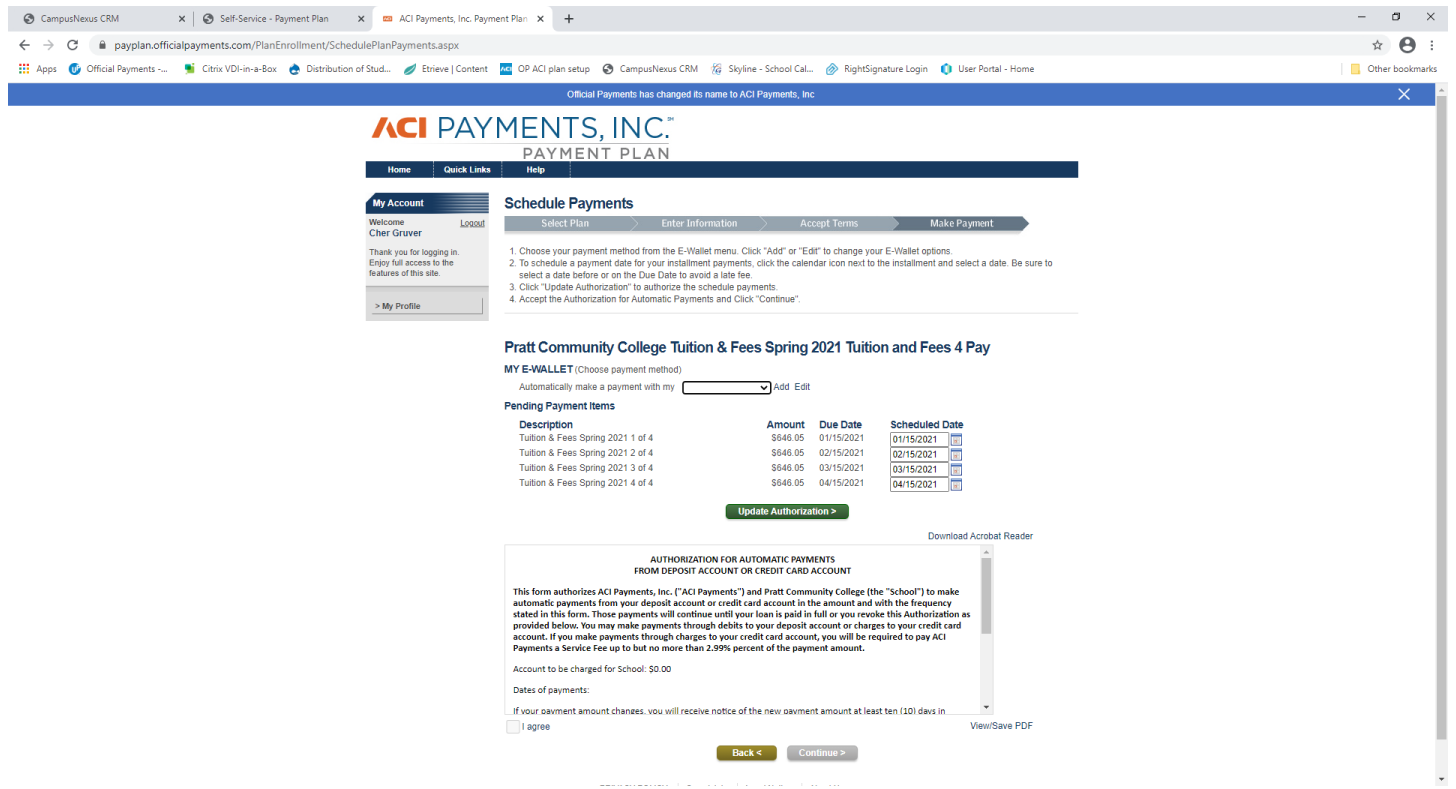

Again, click on Add if you are a new user and the arrow before Add if you are a returning user.

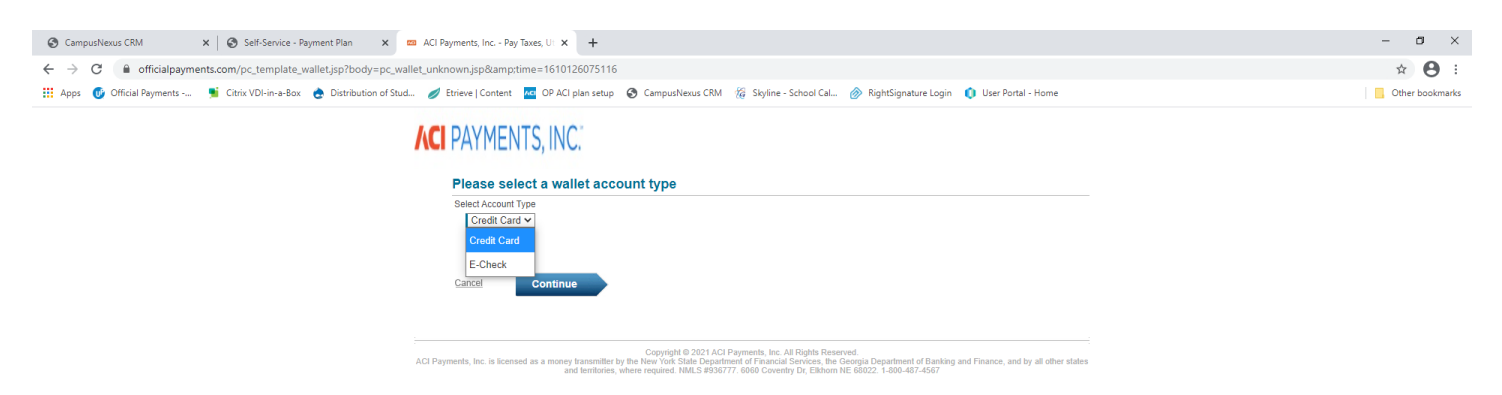

Choosing Add will allow you to choose either a credit/debit card or an e-check. E-check can be used for any checking or savings account. **ACI Payments will charge you an extra 2.99% for using a credit card.** If you use an e-check, there is no additional charge. Click continue.

| CampusNexus CRM × Self-Service - Payment               | Plan 🗙 🚥 ACI Payments, Inc Pay Taxes, Ut 🗙                                                                                                    | +                                                                                             | - 0          |
|--------------------------------------------------------|----------------------------------------------------------------------------------------------------|-----------------------------------------------------------------------------------------------|--------------|
| ← → C                                                  | sp?body=wallet_step1_body.isp&time=16101260                                                                                                    | 096749                                                                                        | ÷ A          |
| III Apps 🕡 Official Payments 🍯 Citrix VDI-in-a-Box 🍖 f | Distribution of Stud 🥖 Etrieve   Content 🚾 OP ACI pl.                                                                                                    | an setup 🚯 CampusNexus CRM 🎉 Skyline - School Cal 🔗 RightSignature Login 🚺 User Portal - Home | Other bookma |
|                                                        | Card Type:<br>Please enter your or<br>Card Type:<br>Please select a card type<br>Credit Card Number:<br>Credit Card Number:<br>Card Information<br>Card Information<br>Card Information<br>First Name:<br>Street Address:<br>Street Address:<br>Street Address:<br>Street Address:<br>Street Address:<br>Street Address:<br>Street Address:<br>Street Address:<br>Street Address:<br>Street Address:<br>Street Address:<br>Street Address:<br>Street Address:<br>Street Address:<br>Card Type:<br>Card Street Address:<br>Card Street Address:<br>Card Str | redit card information.                                                                       |              |
|                                                        | Zip/Postal Code:                                                                                                    | p/Postal Code                                                                                 |              |
|                                                        | Country.                                                                                                    | Inited States                                                                                 |              |
|                                                        | Primary Phone Number:                                                                                                    | E-Mail Address:                                                                               |              |
|                                                        | 6204502143                                                                                                    | cherg@prattcc.edu                                                                             |              |

Copyright @ 2021 ACI Payments, Inc. All Rights Reserved. ACI Payments, Inc. is licensed as a money transmitter by the New York State Department of Financial Services, the Georgia Department of Banking and Finance, and by all other states and territories, where required MINL 3993/077. 6960 Coverably DC, Eliborn NE 66002, 1-200-487-4567

Enter all the information and click save. This should be the card holder's or account user's information.

| Self-Service - Payment Plan X ACI Payments, Inc. Payments, Inc. Payments                                                                                                    | ent Plan × +                                                                                                    | - ¤ ×        |
|----------------------------------------------------------------------------------------------------|----------------------------------------------------------------------------------------------------|--------------|
| ← → C                                                                                                    |                                                                                                    | * <b>A</b> : |
| Anne Official Downseate     Ficial VDL in a Rev.     Anne Distribution of Stud     Anne Stream Context                                                                                                    | 🔽 OBACLalas satus 🧟 CampurManur/OM 🥙 Shullas Sahaal Cal 🔿 Riski Sinaatura Lanis 🚺 Haw Bastal Hawa                                                                                                    |              |
| 🔛 Apps 😈 Onicial Payments 🎽 Claix Vol-In-a-box 😸 Ostal basion of stude 🧭 Enteve   Content                                                                                                    | Con Actipian seup Stampositexos civin 🥳 skyline - school call. 🧭 kignissignature cogin 🕡 oser Portar - nome                                                                                                    |              |
|                                                                                                    | Official Payments has changed its name to ACI Payments, Inc                                                                                                    | ×            |
| Control Control   Control Control   Control <td><section-header>         Second Second Secon</section-header></td> <td></td> | <section-header>         Second Second Secon</section-header> |              |
|                                                                                                    | Back < Continue >                                                                                                    |              |
|                                                                                                    |                                                                                                    |              |

Click on the arrow at the end of the box to choose the correct payment account. This is the time that you can adjust your payment dates. You can move the date out 10 days before being charged a late fee. Once done, click on Update Authorization. Click "I agree" and continue.

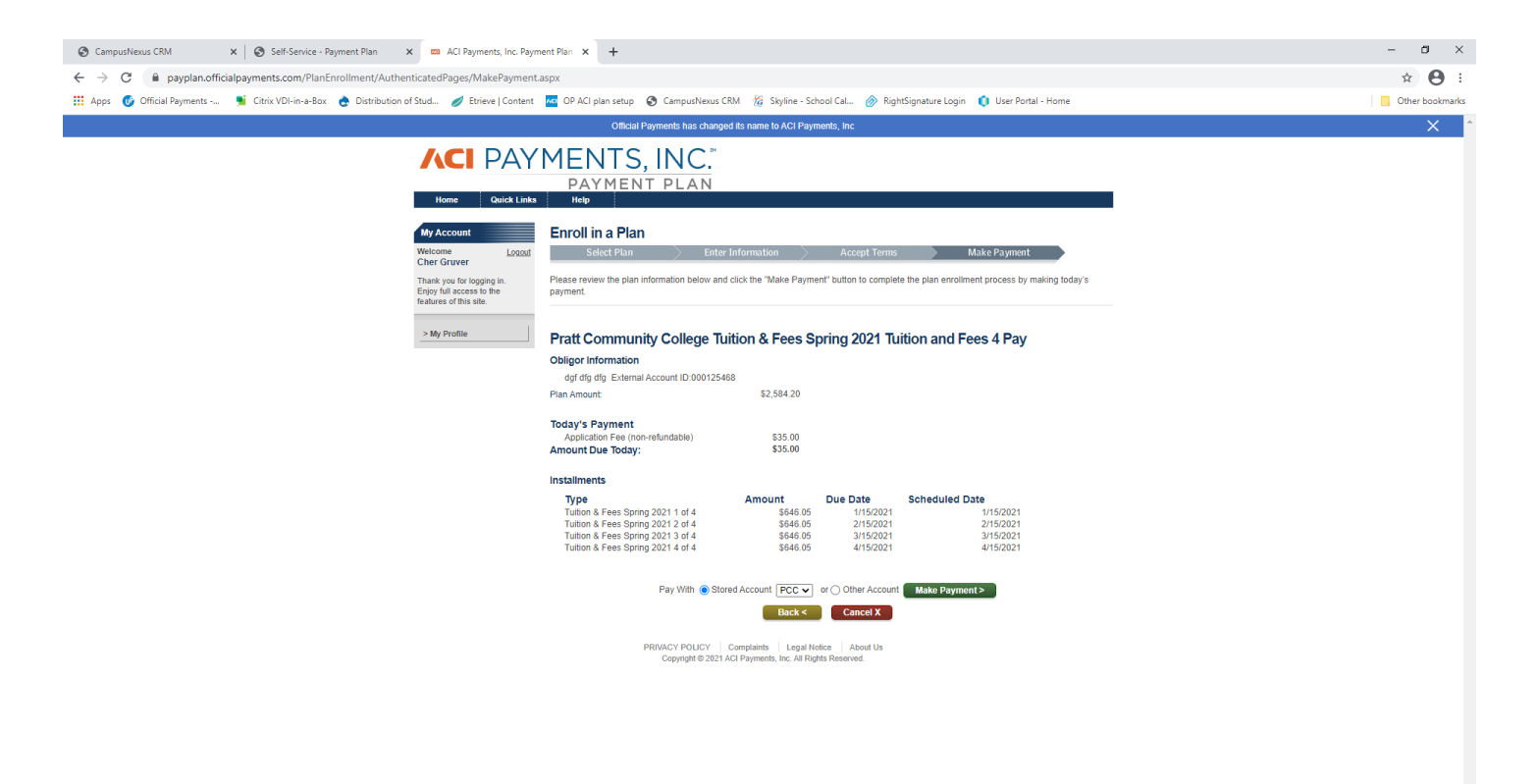

If everything looks correct, click on Make Payment. Once the payment is successful, you have completed the process.

There are times when the payment will not go through. It will make you wait one hour before you can try it again. This often happens because there is an error in the card/account information or the charge has been declined. If you get this message, please make sure that your form of payment is correct.

# How to change a payment date after the plan is set up

Sign in to ACI Payments and choose My Plans. On the right, choose Schedule Payments. It will take you to the screen that lists the payments and your form of payment. Adjust the dates under Scheduled Date and click Update Authorization. Check the I Agree box and continue.

## How to change the form of payment after the plan is set up

Sign in to ACI Payments and choose My Profile. The third tab says E-Wallet. Click on that and add the new account/card. Once the new one is added, you will be able to delete the old one.

## How to change the payment plan balance due after the plan is set up

Call the Business Office at Pratt CC at 620-450-2134 or 620-450-2143. They will be able to assist you in correcting the balance due.